## How Do I Adjust the 'Expiry Date' of a Lot No.?

Follow the below steps to change the expiry date of a Lot No.:

- 1. Find your 'Lot No' whose expiry date needs to be changed. You can use the below link to find a lot: How Do I find my lot using Inventory View?
- Select the 'Lot No' using the check box available at the beginning
  Click on 'Lot Expiry Adjust', the below screen will appear

| Lot Expiry Date Adjustment |                         | ×× |
|----------------------------|-------------------------|----|
| Save Undo Close            |                         |    |
| Lot Number:                | 20150828_03             |    |
| Item No:                   | 10051                   |    |
| Description:               | Magnesium Oxide 54%     |    |
| Sub Location:              | Raw Ingredients Station |    |
| Storage Location:          | Bin 1                   |    |
| Create Date:               | 08/28/2015              |    |
| Expiry Date:               | 12/28/2018              |    |
| 🕜 🔮 🏆 Ready                |                         |    |

- 4. Select a new expiry date using the Date picker
- 5. Click on 'Save' button
- 6. Selected date will be the new expiry date of the lot